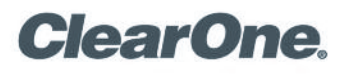

## CHAT<sub>®</sub> 50 INTEROPERABILITY GUIDE

ClearOne has tested the CHAT 50 (software version 2.0.28 / firmware version 39) with numerous communication devices to ensure interoperability and provide optimal audio quality. The following table describes the interface cables required to connect the CHAT 50 to a specific device, and provides configuration recommendations to get the most out of your CHAT 50. If you have any further questions, please contact ClearOne Technical Support.

| Device Type        | Product                       | Interface Cable                                                                 | Configuration Recommendations                                                                                             |
|--------------------|-------------------------------|---------------------------------------------------------------------------------|----------------------------------------------------------------------------------------------------|
| Telephone          | Cisco 79XX Handset            | Cisco Telephone Adapter Cable<br>(ClearOne P/N: 830-159-007)                    | <ol> <li>Connect to Cisco telephone via the RJ-9<br/>headset port with the ClearOne adapter<br/>cable.</li> </ol>         |
|                    |                               |                                                                                 | 2. Set Cisco headset volume to maximum level for best performance with CHAT 50.                                           |
|                    | Sipura SPA-841                | 3.5mm to 2.5mm Audio Cable<br>(ClearOne P/N: 830-159-002)                       | <ol> <li>Connect to Sipura telephone via the RJ-9<br/>headset port with the ClearOne adapter<br/>cable.</li> </ol>        |
|                    |                               |                                                                                 | 2. Set Sipura headset volume to mid-scale for optimum performance with CHAT 50.                                           |
|                    | Avaya 2410 Telephone          | Avaya Telephone Adapter Cable<br>(ClearOne P/N: 830-159-009)                    | <b>NOTE:</b> The CHAT 50 is <b>NOT</b> compatible with Avaya 2420 telephones.                                             |
|                    | Avaya 4610 Telephone          | Avaya Telephone Adapter Cable<br>(ClearOne P/N: 830-159-009)                    | N/A                                                                                                    |
|                    | Inter-Tel<br>86XX, 85XX, 84XX | Inter-Tel Telephone Adapter Cable<br>(ClearOne P/N: 830-159-008)                | N/A                                                                                                    |
|                    | Inter-Tel Encore<br>1000,2000 | Inter-Tel Telephone Adapter Cable<br>(ClearOne P/N: 830-159-008)                | N/A                                                                                                    |
| Video Conferencing | Polycom PVX                   | USB Cable                                                                       | <ol> <li>Select CHAT 50 as the audio device in the<br/>PVX software.</li> </ol>                                           |
|                    |                               |                                                                                 | 2. Disable Echo Cancellation in the PVX soft-<br>ware echo cancellation for optimum per-<br>formance.                     |
|                    | Sony PCS-TL50                 | 3.5mm Stereo to 2.5mm<br>Split Out Adapter Cable<br>(ClearOne P/N: 830-159-006) | 1. Set <b>Echo Cancellation</b> off and microphone to internal on the <b>Audio Setting</b> page in the PCS-TL50 software. |
|                    |                               |                                                                                 | 2. Connect CHAT 50 to the 2.5mm microphone and headset ports on the PCS-TL50.                                             |

TABLE 1. CHAT 50 Interoperability

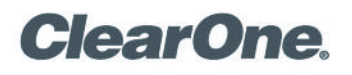

page 2 CHAT 50 Interoperability <

| Device Type         | Product               | Interface Cable | Configuration Recommendations                                                                                                    |
|---------------------|-----------------------|-----------------|----------------------------------------------------------------------------------------------------|
| VoIP Softphones     | Avaya SIP Softphone   |                 | <ol> <li>Open configuration menu in Avaya soft-<br/>phone and select audio setting.</li> <li>Select Headset or Handset for sound<br/>device.</li> <li>Connect CHAT 50 to PC and run Windows<br/>Audio Tuning Wizard for optimum perform-<br/>ance.</li> </ol> |
|                     | Avaya IP Softphone    |                 | N/A                                                                                                    |
|                     | Cisco IP Communicator |                 | <ol> <li>Open the Audio Setting page in Cisco IP<br/>Communicator.</li> <li>Select CHAT 50 as headset device for the<br/>softphone.</li> <li>Run Window Audio Tuning Wizard for opti-<br/>mal performance.</li> </ol>                                         |
|                     |                       | USB Cable       | <b>Note</b> : Using the CHAT 50 as the speaker phone for Cisco IP Communicator will result in echo.                                                                                                    |
|                     | Mirial Softphone      |                 | N/A                                                                                                    |
|                     | Xten eyeBeam          |                 | N/A                                                                                                    |
|                     | ExpressTalk           |                 | N/A                                                                                                    |
|                     | SJPhone               |                 | N/A                                                                                                    |
|                     | PC Gphone             |                 | N/A                                                                                                    |
| Internet Telephones |                       |                 | 1. Open the <b>Tools</b> menu in Skype and select menu option 2.                                                                                                    |
|                     | Skype                 |                 | 2. Select Sound Devices.                                                                                                    |
|                     |                       |                 | 3. Select <b>CHAT 50</b> as Audio In and Audio Out device in combo box.                                                                                                    |
|                     | Vonage                |                 | N/A                                                                                                    |

TABLE 1 (CONTINUED). CHAT 50 Interoperability

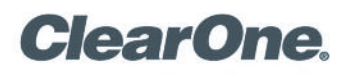

page 3 CHAT 50 Interoperability <

| Device Type            | Product       | Interface Cable | Configuration Recommendations                                                                                                    |
|------------------------|---------------|-----------------|----------------------------------------------------------------------------------------------------|
| Instant Messaging      | Microsoft MSN |                 | <ol> <li>Open the Tools menu and select audio and<br/>Video Setup.</li> <li>Click Next and select CHAT 50 for speaker.</li> <li>Ensure the Are you using headphones<br/>checkbox is unchecked.</li> <li>Click Next and select CHAT 50 for the<br/>microphone.</li> <li>Click Next to complete setup.</li> <li>Open Messenger/preferences/calling and<br/>Audio page in Yahoo Chat.</li> </ol>                                                                                                    |
|                        | Yahoo Chat    |                 | <ol> <li>Select CHAT 50 as default microphone and speaker.</li> <li>Open the Call Setup Assistant and follow the prompts.</li> </ol>                                                                                                    |
|                        | AOL Aim       |                 | N/A                                                                                                    |
|                        | Team Speak    | USB Cable       | N/A                                                                                                    |
|                        | Ventrilo      |                 | N/A                                                                                                    |
| USB 1.1<br>Web Cameras | All           |                 | <ul> <li>CHAT 50 is a wideband audio device that can consume up to 35% of USB 1.1 bandwidth.</li> <li>Some USB 1.1 Web cameras consume in excess of 75% of available bandwidth. When used simultaneously, the two devices can exceed 100% of available bandwidth, causing Windows to display an "<i>Exceeded USB available bandwidth</i>" error message.</li> <li>There are two options to correct this issue:</li> <li>1. Use the camera software or video device driver to reduce the camera's frame rate</li> </ul> |
|                        |               |                 | <ul><li>(and bandwidth utilization).</li><li>2. If your computer has two or more USB ports, place the CHAT 50 on USB port 1 and the Web camera on USB Bus 2.</li></ul>                                                                                                    |

TABLE 1 (CONTINUED). CHAT 50 Interoperability

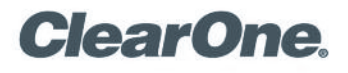

page 4 CHAT 50 Interoperability <

| Device Type         | Product                                            | Interface Cable            | Configuration Recommendations                                                                         |
|---------------------|----------------------------------------------------|----------------------------|----------------------------------------------------------------------------------------------------|
| Cell Phones         | Motorola - E1120, V557,<br>V130 and Timeport - 260 |                            | Set cell phone volume to mid-scale to prevent audio clipping.                                         |
|                     | Nokia 6010, 6236                                   |                            | N/A                                                                                                   |
|                     | Samsung SGH-C225                                   |                            | N/A                                                                                                   |
|                     | LG VX 6000                                         | 3.5mm to 2.5mm Audio Cable | N/A                                                                                                   |
|                     | Audiovox CDM-9900                                  |                            | N/A                                                                                                   |
|                     | Compaq Ipaq                                        |                            | N/A                                                                                                   |
|                     | Sanyo VI 2300                                      |                            | N/A                                                                                                   |
| Web Conferencing    |                                                    | USB Cable                  | <ol> <li>Go to <b>Tools</b> menu in NetMeeting and run<br/>the <b>Audio Tuning Wizard</b>.</li> </ol> |
|                     | Microsoft Netmeeting                               |                            | 2. Set <b>CHAT 50</b> as default microphone and speaker.                                              |
|                     |                                                    |                            | <ol> <li>Open the Call Setup Assistant and follow the<br/>prompts.</li> </ol>                         |
| Business Telephones | Most                                               | 3.5mm to 2.5mm Audio Cable | The CHAT 50 works with almost all business telephones that have a 2.5mm audio jack.                   |
| Windows Computers   | All                                                | USB Cable                  | The CHAT 50 is compatible with all versions of Windows 2000, XP, Vista and 7.                         |

TABLE 1 (CONTINUED). CHAT 50 Interoperability

## > CLEARONE LOCATIONS

## Headquarters: Salt Lake City, UT USA 5225 Wiley Post Way Suite 500 Salt Lake City, UT 84116 Tel: 801-975-7200; 800-945-7730 Tech Support: 800-283-5936 On the Web www.clearone.com

Latin America Tel: 801-974-3621 tech.support@clearone.com EMEA Tel: 44 (0) 1189 036 053 tech.support@clearone.com APAC Tel: 801-303-3388 tech.support@clearone.com

© 2010 ClearOne Communications Inc. All rights reserved. Other product names may be trademarks of their respective owners. Information in this document subject to change without notice. 800-159-003 Rev. 2.3.